# I BOLETO I EDUCATIVO I GRATUITO

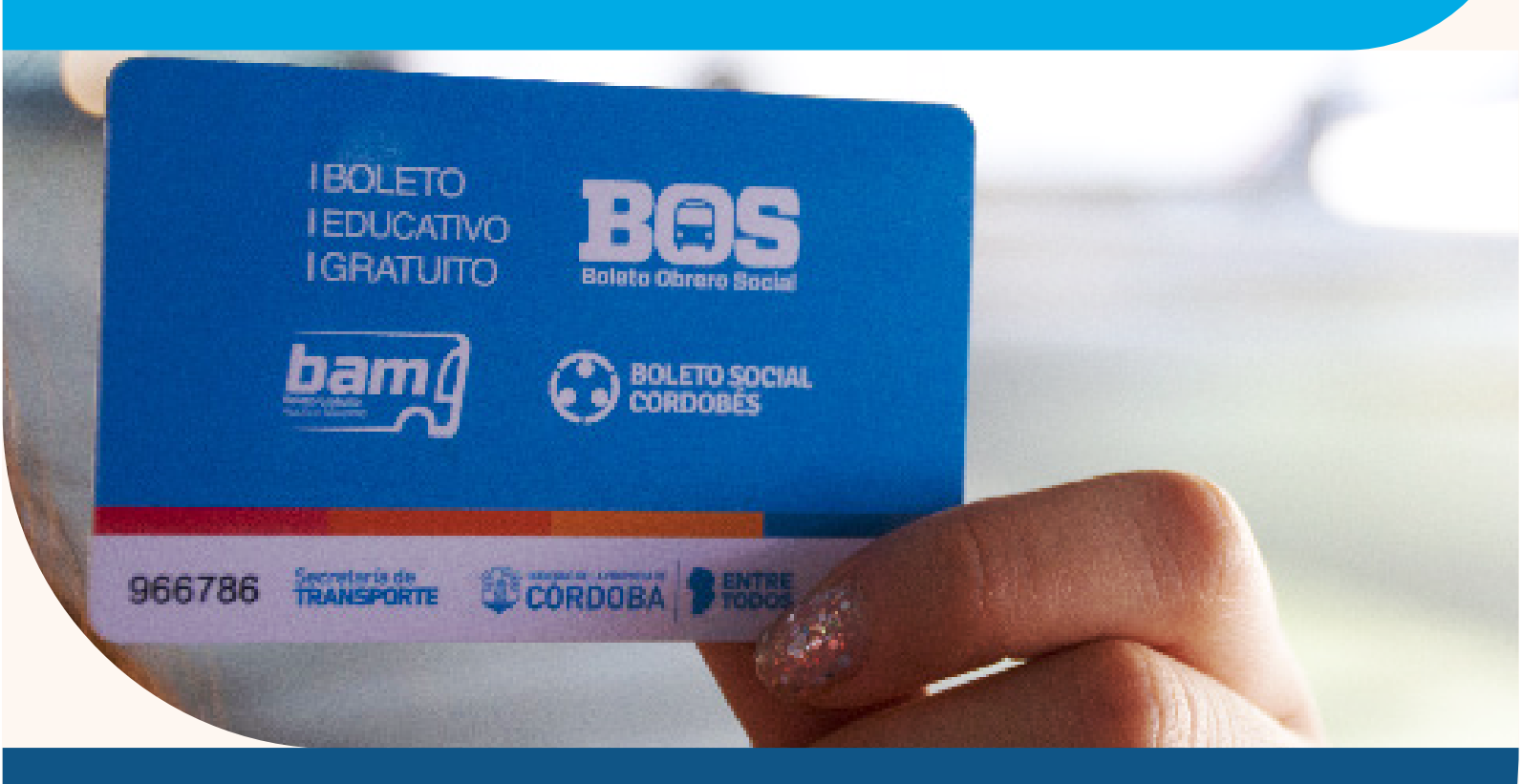

# TUTORIAL DE INSCRIPCIÓN AL BOLETO EDUCATIVO GRATUITO

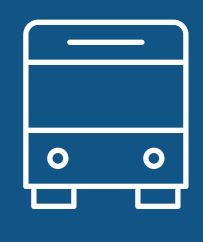

## 2024

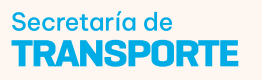

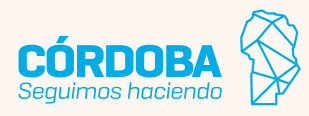

## BENEFICIARIOS

El beneficio contempla a todos los estudiantes regulares, docentes con tareas frente al aula y personal no docente que presten servicios en los establecimientos pertenecientes a las instituciones educativas públicas de gestión estatal y de gestión privada con aporte estatal que integran el sistema educativo público en la provincia, en los niveles inicial, primario, secundario y superior, y los estudiantes de las universidades públicas radicadas en la provincia. Incluye a docentes con tareas frente al aula y personal no docente de instituciones educativas de gestión privada sin aporte estatal, en los niveles inicial, primario, secundario y superior.

También podrán acceder al beneficio los estudiantes universitarios de instituciones de gestión privada sin aportes estatales que obtuvieron becas, por las que se les financia un porcentaje igual o superior al cincuenta por ciento (50%) de las cuotas, aranceles o cualquier otro concepto que perciben dichas instituciones educativas por la prestación del servicio educativo.

Las autorizaciones son para transporte Urbano Capital y Urbano Interior, siempre y cuando exista un radio superior a 10 cuadras de distancia entre el domicilio declarado hasta el establecimiento educativo al que concurre el solicitante, interurbanos hasta 100 kilómetros de recorrido e interurbanos con recorridos mayores a 100 kilómetros.

El programa bonifica el 100% del valor de los viajes autorizados.

### TRÁMITE

El beneficio se tramitará a petición de la parte interesada, luego de inscribirse en la plataforma Ciudadano Digital.

Para poder tramitar el beneficio se deberá contar con **CIDI Nivel 2**, para realizar la petición inicial.

En el caso del **servicio urbano de la ciudad de Córdoba** se otorgarán dos (2) pasajes diarios que se podrán utilizar en cualquiera de las empresas urbanas. Si necesitaras más viajes por día en el caso de trasbordo o contraturno, seleccioná la opción en el momento de inscribirte.

Para el caso de **servicio urbano del interior de la provincia de Córdoba** se otorgarán dos (2) pasajes diarios que se podrán utilizar en la empresa urbana seleccionada. Si necesitaras más viajes por día en el caso de trasbordo o contraturno, seleccioná la opción en el momento de inscribirte.

Para el servicio interurbano deberá seleccionar únicamente el origen y destino, ya que podrá hacer uso de cualquier empresa que realice dicho recorrido. Se otorgarán dos pasajes diarios, si se pretendiera más pasajes o agregar recorrido se verificará dicha petición mediante excepción.

## PLAZOS

El beneficio tendrá validez desde el inicio hasta el fin del ciclo lectivo. Dicho plazo incluye la excepción en el caso de haber sido habilitada por la Unidad Coordinadora Boleto Educativo Gratuito.

## EXCEPCIONES

En caso de que el beneficiario necesite una mayor cantidad de servicios o de usos que los otorgados inicialmente, el mismo podrá solicitar una excepción ingresando a Ciudadano Digital y buscando el e-trámite correspondiente. Para solicitar una excepción el beneficiario deberá ser CIDI Nivel 2, tener domicilio en la provincia de Córdoba y estar previamente inscripto en el programa Boleto Educativo Gratuito a través del Formulario Único de Postulantes. Se podrá solicitar una excepción por los siguientes motivos:

- + más de un tipo de solicitante.
- + más de un tipo de servicio.
- + más de dos usos mensuales en interurbano mayor a 100 kilómetros.
- + inscripciones fuera de término.
- + más de 20 pasajes por semana (servicios urbanos).

+ PFO – Práctica Final Obligatoria para estudiantes de medicina (deberán adjuntar agenda de clases de la etapa correspondiente y carta de presentación del hospital).

Una vez realizada la solicitud, la Secretaría de Transporte analizará la misma y posteriormente informará al solicitante si fue aprobada o rechazada.

## EXTRAVÍO, ROBO O ROTURA

**Servicio Urbano Capital:** en caso de extravío, robo o rotura de su tarjeta deberán dirigirse con la correspondiente denuncia de robo o exposición de extravío. La reposición de la tarjeta se realizará únicamente en las oficinas administrativas de las empresas de transporte, debiendo asumir el beneficiario el costo a su cargo.

**Servicios Urbano Interior:** en caso de extravío, robo o rotura de su tarjeta deberán dirigirse a la empresa de transporte seleccionada con la correspondiente denuncia de robo o exposición de extravío.

**Servicios Interurbano:** en caso de extravío, robo o rotura de su tarjeta deberán dirigirse a cualquier empresa de transporte que realice dicho recorrido con la correspondiente denuncia de robo o exposición de extravío.

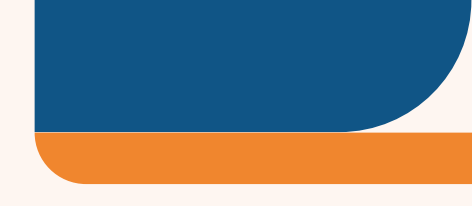

## **USO INDEBIDO**

La utilización del beneficio otorgado es de carácter personal e intransferible, quedando terminantemente prohibido el uso de una persona distinta a su titular, comercialización del boleto, falsificación y/o utilización de datos falsos.

## **1. ACCESO**

Para acceder al formulario ingresá a:

https://cidi.cba.gov.ar/portal-publico/

Hacer clic en "Ingresar" y completar con cuil y contraseña. En caso de no estar registrado, deberás hacer clic en "Creá tu cuenta" y seguir los pasos para el registro.

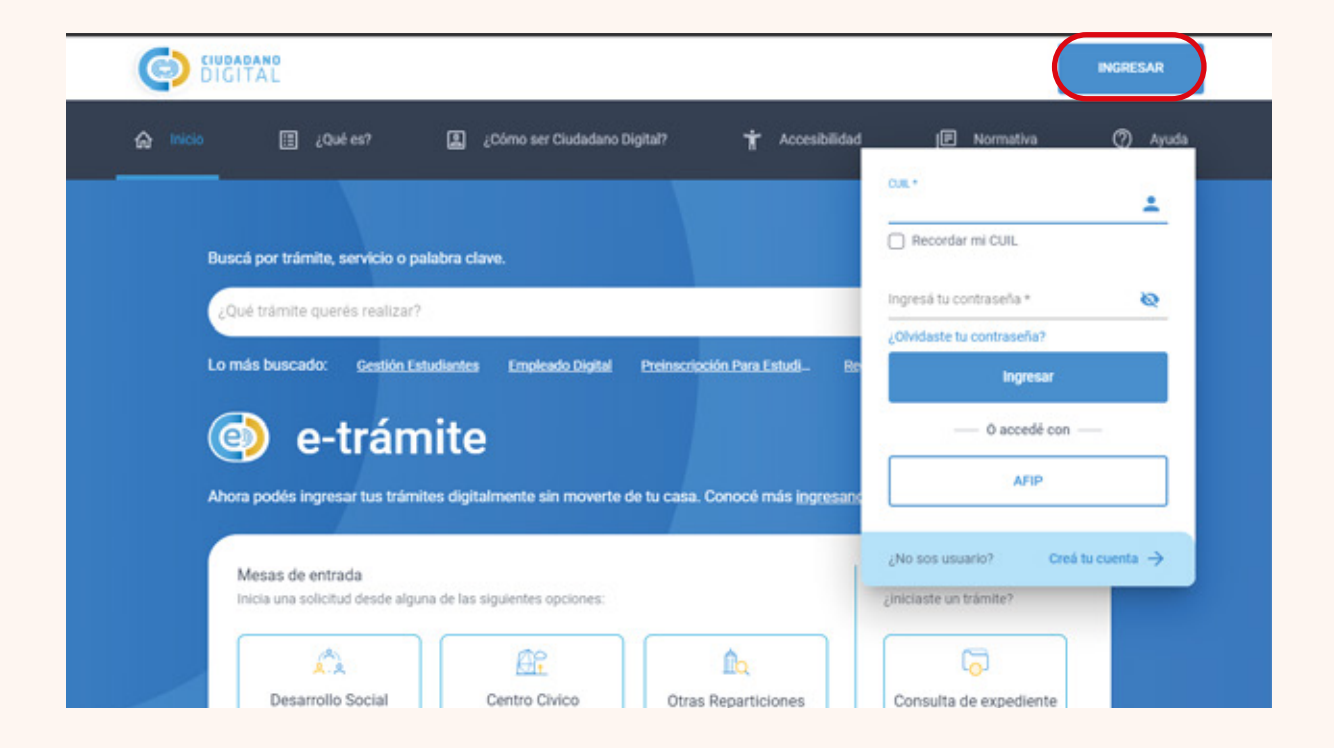

En caso de no recordar la contraseña ingresar a ¿Olvidaste tu contraseña?

| ) Normativa (2) Ayuda                          |
|------------------------------------------------|
| ±                                              |
| lar mi CUIL                                    |
| contraseña * 🛛 🙋                               |
| tu contraseña?                                 |
| Ingresar                                       |
| O accedé con                                   |
| AFIP                                           |
| suario? Creá tu cuenta 🔿                       |
| O accedé con<br>AFIP<br>suario? Creá tu cuenta |

Buscar el acceso al **Formulario Único de Postulantes (FUP)**. Podés hacerlo mediante tres opciones diferentes: desde acceso directo en **"Servicios sugeridos"**, en opción lupa escribir **"Formulario Único de Postulantes"** o en la sección **"Servicios"** buscarlo en el listado a través del buscador.

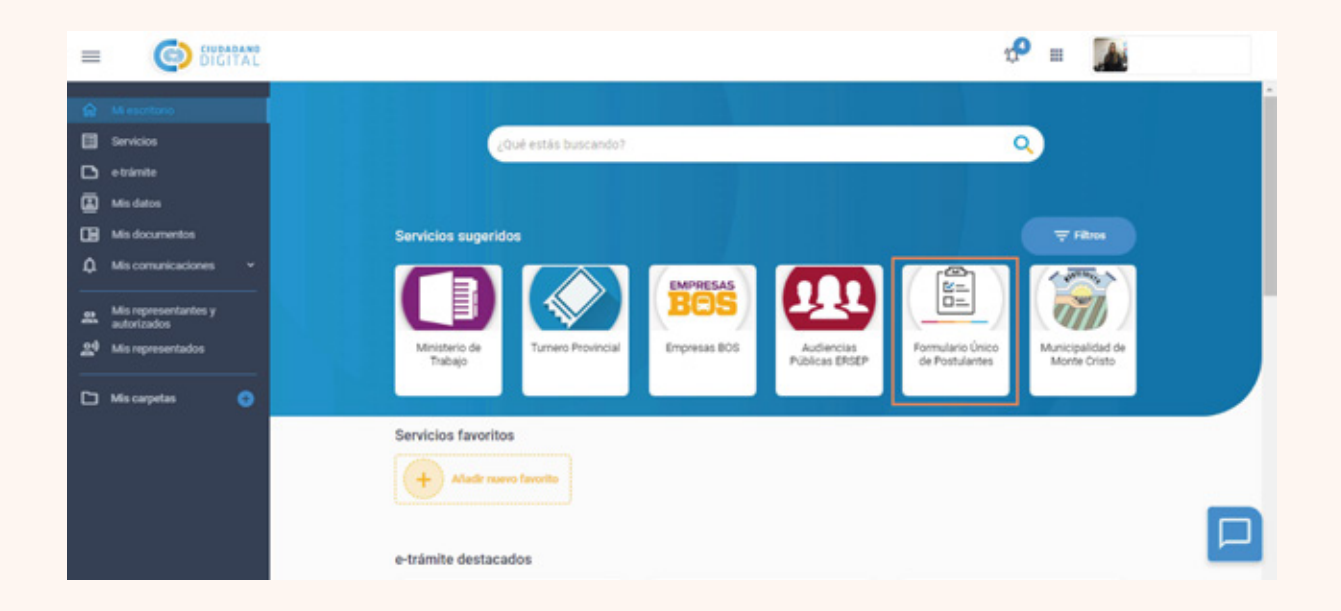

Al ingresar podés ver un acceso a los "**Programas**" y otro a "Mis postulaciones".

| FO                              | RMULARIOS DISPONIB                | LES                               |
|---------------------------------|-----------------------------------|-----------------------------------|
| Filtrar programas               |                                   | ٩                                 |
|                                 |                                   |                                   |
|                                 |                                   |                                   |
|                                 | hand                              | POR                               |
| HACOR                           |                                   |                                   |
| PA/COR                          | BOLETO AL ADULTO MAYOR (BAM)      | BOLETO OBRERO SOCIAL (BOS)        |
| Cierre de postulación: 1/1/2024 | Cierre de postulación: 31/12/2023 | Cierre de postulación: 31/12/2323 |
| COMDICIONES POSTULACIÓN         | CONDICIONES POSTULACIÓN           | CONDICIONES POSTULACIÓN           |

## 2. SELECCIONAR PROGRAMA

Tener en cuenta que aquí se pueden encontrar otros formularios además de la solicitud del **Boleto Educativo Gratuito (BEG)**, por lo que se recomienda prestar atención y buscar el correcto.

Buscar el formulario llamado **"BOLETO EDUCATIVO GRATUITO (BEG)**". Seleccionar **"Postulación**".

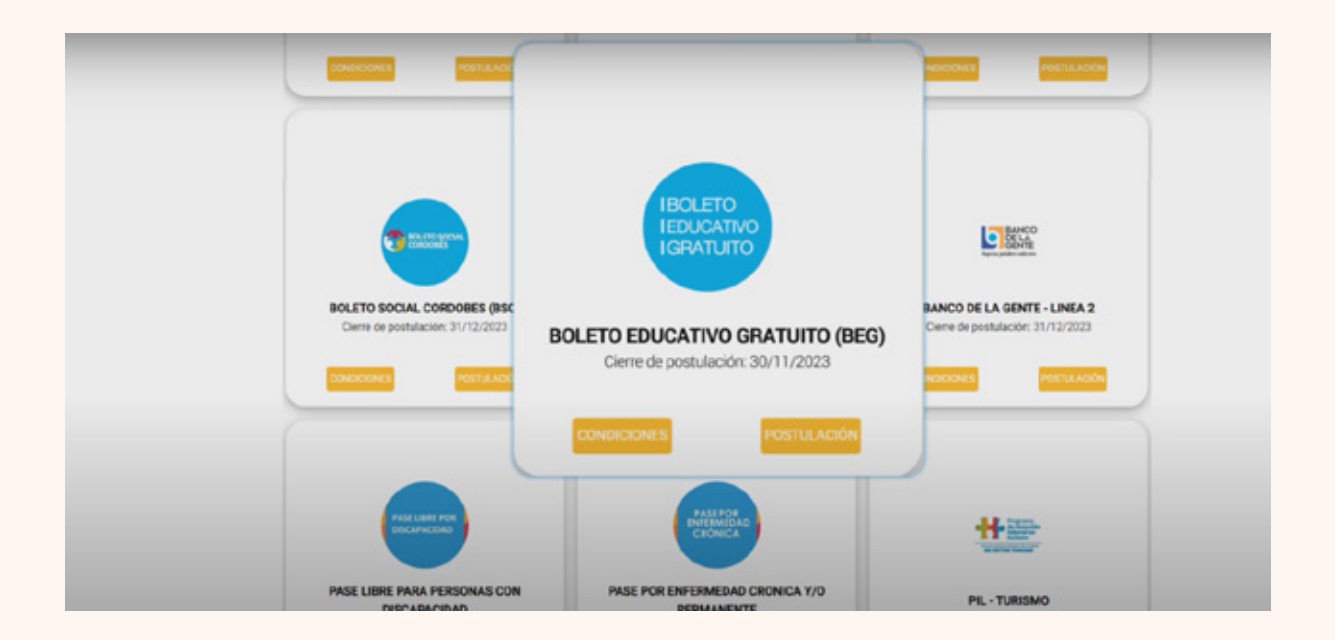

Allí se informa la normativa correspondiente y se advierte que **lo informado tiene carácter de declaración jurada**. Si estás de acuerdo, confirmá y se inicia la inscripción.

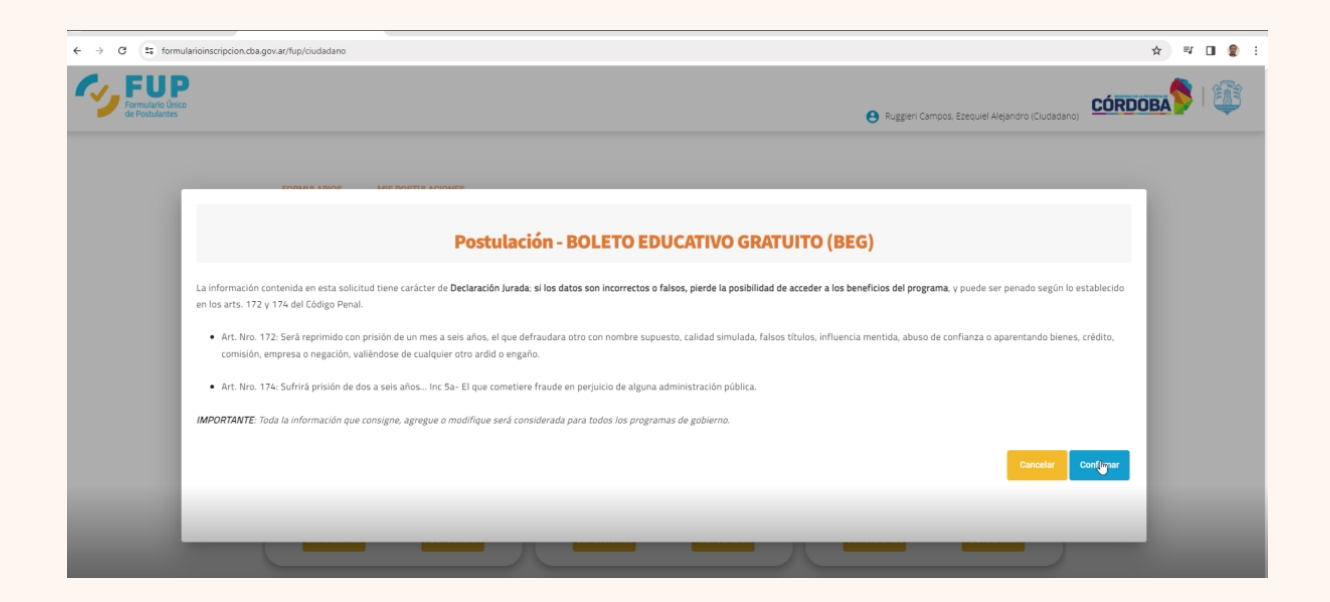

## **3. PASOS INSCRIPCIÓN**

### **GRUPO CONVIVIENTE**

En el siguiente paso, se define la conformación del GC (grupo conviviente), donde se indican las personas que viven en el mismo domicilio. En esta instancia se pueden presentar dos situaciones:

- 1.Que el GC no esté conformado, por lo que el sistema no muestra información alguna y por lo que se debe ir agregando de a una por vez las personas que lo integran, a través del botón "Agregar".
- 2.Que el GC esté conformado, por lo que el sistema muestra las personas registradas en dicho GC. En caso de corresponder, debe actualizarlo agregando o eliminando la/s persona/s, según sea necesario.

| Formatic Oregonia Electron Programs                                   |                    | \rm entre      | ri Campos, Ezequiel Algandro (Data Entry) | <b>\$</b> |
|-----------------------------------------------------------------------|--------------------|----------------|-------------------------------------------|-----------|
| BOLETO EDUCATIVO GRATUITO (BEG) - Formulario de                       | Postulación        |                |                                           |           |
| GRUPO CONVIVIENTE                                                     |                    |                |                                           | Agregar   |
| * Los cambios en el grupo conviviente impactarán cuando presione el b | tón siguiente.     |                |                                           |           |
| Apellido y Nombre                                                     | Documento          | Nacimiento     | Acciones                                  |           |
| CAMPOS, BRACAMONTE J                                                  | 92726111           | 13/4/1970      | 8                                         |           |
| RUGGERI CAMPOS, EZEQUIEL A                                            | 36356347           | 16/8/1992      |                                           |           |
|                                                                       |                    |                |                                           |           |
|                                                                       | DOMICILIO DEL GRUF | PO CONVIVIENTE |                                           |           |
| Domicilio                                                             | Barrio             | Localidad      | Provincia                                 | ,         |
| Anterior                                                              |                    |                |                                           | Siguiente |

## **AGREGAR PERSONA**

## Seleccionar "Agregar".

| GRUPO CONVIVIENTE                                                                                                    |                                                                                  |                                       |   | O Agregar |
|----------------------------------------------------------------------------------------------------|----------------------------------------------------------------------------------|---------------------------------------|---|-----------|
| Too Documento *                                                                                                    | MASCULINO                                                                        | O Alada                               |   |           |
| * Los cambios en el grupo conviviente impactarán cuando presi                                                                                      | one el botón siguiente. Última modificación: 02/02/2021 - 14:12 Hs.              |                                       |   |           |
| * Los cambios en el grupo conviviente impactarán cuando pres<br>Apelido y Nonitere                                                                 | one el botón siguiente. Última modificación: 62/03/2021 - 14:12 Hs.<br>Documente | Nacimiento                            |   | Accianes  |
| *Los cambios en el grupo conviviente impactarán cuando pres<br>Aprilido y Nombre<br>LEYNA, BERROCAL ROCIO LUDMILA                                  | one el botón siguiente. Úttima modificación: 02/02/2021 - 14:12 Hs.<br>Documente | Nacimiento<br>17/4/2002               | 0 | Acciones  |
| *Los cambios en el grupo conviviente impactarán cuando pres<br>Apolitido y Nombre<br>LENA, BERROCAL ROCIO LUEMILA<br>LENA, BERROCAL, MARIA LOJROES | one el botón siguiente. Última modificación: 02/03/2021 - 14:12 Hs.<br>Documento | Nacimiento<br>17/4/2002<br>25/11/1994 | 0 | Acciones  |

Ingresar **"Tipo de Documento"** y el número correspondiente. Por último seleccionar **"Añadir"** y en caso de ser correctos los datos de la persona, seleccionar **"Guardar"**.

| <b>~</b> | FUP<br>ormulario Único<br>le Postulantes Inicio Prog | ramas  |                     |                             | 😫 Ruggieri Campos. | Ezequiel Alejandro (Data Entry) | oba 👂 I 🅼 |
|----------|------------------------------------------------------|--------|---------------------|-----------------------------|--------------------|---------------------------------|-----------|
| -        | 9 Domicilio                                          | _      | _                   | _                           | _                  | _                               |           |
| BOLET    | Departamento *<br>CAPITAL                            |        |                     |                             |                    |                                 | pregar    |
| * Los ca | Localidad *<br>CORDOBA                               |        |                     | Barrio<br>RENE FAVALORO SUD |                    |                                 | _         |
|          | Tipo Catle *<br>CALLE                                |        | Calle *<br>BUCAREST |                             |                    |                                 | - 61      |
|          | Número<br>T                                          | ≎ Piso | Departamento        | Manzana                     | Lote/Casa          | Código Postal *<br>5003         |           |
| L        | Referencias                                          |        |                     |                             |                    |                                 | -8        |
| Domic    | Ubicación en Mapa                                    | _      | _                   | _                           | _                  | _                               | -         |

#### **QUITAR PERSONA**

También es posible eliminar integrantes del grupo conviviente. Para ello, **seleccionar la (x)** que corresponda al integrante que desea quitar de su grupo conviviente.

| ORDOBA                                                                                                    |                                                 |                                                                             |             |           |
|----------------------------------------------------------------------------------------------------|-------------------------------------------------|-----------------------------------------------------------------------------|-------------|-----------|
| EG 👘 - Formulario de inscripción                                                                                          |                                                 |                                                                             |             |           |
| IRUPO CONVIVIENTE                                                                                                    |                                                 |                                                                             |             | O Agrager |
| Documents * Documents *                                                                                                   | O MASCULINO     O FRANCINO                      | O Aladir                                                                    |             |           |
| Los cambios en el grupo conviviente impactarán cuando presione el botón siguient                                          | te. Ültima modificación: 02/02/2021 - 14:12 Hs. |                                                                             |             |           |
|                                                                                                    |                                                 |                                                                             |             |           |
|                                                                                                    | Decumenta                                       | Nacioniento                                                                 |             | Accises   |
| LENK, BERROCAL ROCIO LUDINILA                                                                                             | Disatenta                                       | Nacionalia<br>1754/2002                                                     | ٥           | Acciones  |
| LENIA, BERROCH, ROCIO LIDINLA<br>LENIA BERROCH, MARIA LOVROES                                                             | Pacatetta                                       | 11/4/2002<br>28/11/1994                                                     | ٥           | Acciones  |
| LEINA EDMOCAL ROCIO LUDINLA<br>LEINA BERROCAL DUROL<br>LEINA BERROCAL UNARIA LOURDES<br>LEINA MARCOS SAUL                 | Decement                                        | Nacionania<br>11:a/2002<br>29(11)(1994)<br>13(10)(2000                      | 0           | Accloses  |
| LEINA BERROCH, MARA JORES<br>LEINA BERROCH, MARA JORES<br>LEINA MARCOS SAA,<br>LEINA BERROCH, MARA JORE                   | Decemen                                         | Racionante<br>1154/2002<br>28/11/1994<br>13/10/2009<br>28/2/1996            | 0<br>0      | Accines   |
| LEINA BERIOCH, MODELENILA<br>LEINA BERIOCH, MARIA LOURDES<br>LEINA BERIOCH, MARIA LOURDES<br>LEINA BERIOCH, MARIA LOURDES | Decenter                                        | Kudawaaa<br>11,42002<br>20,11,1994<br>13,15,0000<br>26,01996<br>14,01999    | 0<br>0<br>0 | Accines   |
| LEINK BERROCH, KOCH LÜMICK<br>LEINK BERROCH, MARK LÖHRES<br>LEINK BERROCH, MARK LÖHRES<br>LEINK BERROCH, MARKA LÖHRES     | Documents<br>DOMICUJO DEL GRUPO CONVINIENTE     | Kutinees<br>11.4.2002<br>24/11.1994<br>13/15.0008<br>24/2/1996<br>14/2/1999 | 0<br>0<br>0 | Acciones  |

#### **EDITAR DOMICILIO**

Si la información del domicilio y el grupo conviviente no está registrada o necesita ser actualizada, podés editarla al seleccionar el ícono y completar con la información que se solicita.

|                                                                                 |                                                 |                    |                    | _        |
|---------------------------------------------------------------------------------|-------------------------------------------------|--------------------|--------------------|----------|
| GRUPO CONVIVIENTE                                                               |                                                 |                    |                    | O Agraph |
| Top Documents *                                                                 | О мнесоц                                        | no<br>O Alatr      |                    |          |
| *Les cambies en el grupo conviviente impactarán cuando presione el botón siguie | nte. Última modificación 02/02/2021 - 14:12 Hs. |                    |                    |          |
| Aquellido y Normlere                                                            | Decumentes                                      | Nacimiente         |                    | Assisten |
| LENX, BERROCHL ROCID LUDINILA                                                   |                                                 | 17/4/2002          | •                  |          |
| LEWA BERROCAL MARIA LOURDES                                                     |                                                 | 25/15/1994         |                    |          |
| LEVA, MARCOS SAUL                                                               |                                                 | 13/10/2000         | 0                  |          |
| LEWA BERROCAL MARIA JOSE                                                        |                                                 | 26/2/1996          | •                  |          |
| LEN'S BERROCAL AMALIS LOURDES                                                   |                                                 | 14(2/1983          | 0                  |          |
|                                                                                 | DOMOLIO DEL GRUPO                               | CONVINENTE         |                    |          |
| Generalite<br>11 DE SEPTIEMBRE 3333 3 5                                         | Recto<br>ARREQUEND                              | Linking<br>CORDOBA | Braince<br>CORDOBA | 1        |
| Valver al Estado                                                                |                                                 |                    |                    | Epsiete  |

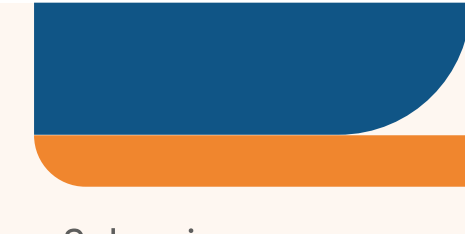

Los campos con asterisco (\*) son obligatorios. Seleccionar "Confirmar".

| Tipe Desumenta *                                | mans 1                   |      |              | ) MASCULINO | 0         |                        |          |
|-------------------------------------------------|--------------------------|------|--------------|-------------|-----------|------------------------|----------|
| * Los cambios en el grupo conviviente impactará | <b>Q</b> Domicilio       |      |              |             |           |                        |          |
| Apellido y Norskee                              | Departments *<br>CAPITAL |      |              |             |           |                        | Antiones |
| LEVA. BERROCAL ROCIO LUDARL                     | CORDOBA                  |      |              | Barrio      |           |                        |          |
| LEWA MARCOS SAUL                                | Tue-Cele -<br>AVENIDA    |      | tala-<br>1   |             |           |                        |          |
| LENA BERROCAL, AMALIA LOURD                     | Número                   | Piso | Departamento | Manzana     | Lote/Case | Oldigo Prend *<br>SODO |          |
|                                                 | Referencias              |      |              |             |           |                        |          |
| Avenuelle<br>11 DE SEPTIEMBRE 3333 3 5          |                          |      |              |             |           | Cancelar               | /        |
| Yahar al Robado                                 |                          |      |              |             |           |                        | Spins    |

La confirmación del domicilio es un paso obligatorio para pasar a realizar el procedimiento de preinscripción. Al hacerlo se habilita la opción **"Siguiente".** 

| Los cambios en el grupo conviviente impactarán cuando presio | ne el bo                 | 8                         |   |          |
|--------------------------------------------------------------|--------------------------|---------------------------|---|----------|
| Apellido y Nombre                                            | o: 🛕 Confirmar           | Grupo Conviviente         |   | Acciones |
| LEVA, BERROCAL ROCIO LUDMILA                                 | 4 Usted està por confirm | nar su grupo conviviente. | 0 |          |
| LEIVA BERROCAL, MARIA LOURDES                                | a ¿Está seguro que dese  | ea continuar? 4           |   |          |
| LEIVA, MARCOS SAUL                                           | 4                        | Cancelar Confermar 0      | 0 |          |
| LEIVA BERROCAL, MARIA JOSE                                   | 42246324                 | 28/2/1996                 | 0 |          |
| LEIVA BERROCAL, AMALIA LOURDES                               | 37732775                 | 14/2/1993                 | 0 |          |

### POSTULANTES

A continuación se visualizarán los integrantes del grupo conviviente. Seleccionar aquellos integrantes que deseas postular.

| Selección de Postulantes |   | Postulantes                   | Fin de Inscripci |
|--------------------------|---|-------------------------------|------------------|
|                          |   | SELECCIÓN DE POSTULANTES      |                  |
|                          |   |                               |                  |
|                          |   | Poetulante                    |                  |
|                          |   | LEWA, BERROCAL ROCIO LUDMILA  |                  |
|                          |   | LEIVA BERROCAL, MARIA LOURDES |                  |
|                          | 0 | LEVA, MARCOS SAUL             |                  |
|                          |   | LEIVA BERROCAL, MARIA JOSE    |                  |
|                          |   | LEWA BERROCAL, AMALIA LOURDES |                  |
|                          |   |                               |                  |
|                          |   |                               |                  |

Una vez seleccionados los integrantes, comenzarás a ingresar el tipo de solicitante y nivel.

| Selección de Postulantes                                                                      | (2) Postulantes                                 |   | Fin de Inscripci                                                  |
|-----------------------------------------------------------------------------------------------|-------------------------------------------------|---|-------------------------------------------------------------------|
|                                                                                               | POSTULANTES                                     |   |                                                                   |
|                                                                                               |                                                 | 0 | 0 0                                                               |
| LEIVA BERROCAL, MARIA JOS                                                                     | SE                                              |   |                                                                   |
| DATION SOCIETIANTE (DECO)                                                                     |                                                 |   |                                                                   |
| 1-190                                                                                         | DE SOLICITANTE BES *                            |   |                                                                   |
|                                                                                               | -                                               |   | -                                                                 |
|                                                                                               | ALLAND                                          |   |                                                                   |
|                                                                                               | DOCENTE                                         |   |                                                                   |
| SERVICIO URIANO MUNICIPAL (REG)                                                               | PERSONAL DE APOYO                               |   | ^                                                                 |
|                                                                                               |                                                 |   | -                                                                 |
| . 1 - TIPO                                                                                    | DE SERVICIO URBANO - V3 *                       |   |                                                                   |
|                                                                                               | AND DOWN AND AND ADDRESS OF                     |   |                                                                   |
|                                                                                               | Tooncule approved meteradu                      |   |                                                                   |
| Selección de Postularres                                                                      | 2000001X 3DM/000 URBANOT                        |   | C Fin de Inscripci                                                |
| Selección de Postulartes                                                                      | 200LCTIA 30KINCIO URBANOT                       |   | 🗧 Fie de inscripci                                                |
| Selección de Postulantes                                                                      | 250LICTIA SEMICIO SABANO <sup>4</sup>           |   | 🚺 Fin de Insoluci                                                 |
| Selección de Postulantes                                                                      | 250LCTIA SERVICIO SABANOT                       |   | Pin de Insolado                                                   |
| Selección de Possulantes                                                                      | 250LICTIA SERVICIO LABONOT                      |   | Pie de Insolació                                                  |
| Selección de Postulantes                                                                      | 200UCTIA SERVICIO EXERNICI<br>POSTULANTES       |   | Pro de Inscripción                                                |
| Selección de Postulantes                                                                      | 2 Postulantes POSTULANTES                       | 0 | <ul> <li>Fie de Inscripci</li> <li>O</li> </ul>                   |
| Jelección de Postulantes                                                                      | Postulantes POSTULANTES SE                      | • | <ul> <li>Fie de inscripci</li> <li>Fie de inscripci</li> </ul>    |
| Delección de Postulantes                                                                      | Postulantes POSTULANTES SE                      | • | <ul> <li>Fie de inscripci</li> <li>Fie de inscripci</li> </ul>    |
| Selección de Postulantes<br>LEIVA BERROCAL, MARIA JOS<br>DATIOS SOLICITANTE (MCG)             | 20000114 SEMICIO SABANO<br>POSTULANTES          | • | Fie de inscripci                                                  |
| Selección de Possulantes<br>LEIVA BERROCAL, MARIA JOS<br>DATOS SOLICITANTE (BEG)              | POETULANTES                                     | • | Fie de inscripci                                                  |
| Selección de Possulantes<br>LEIVA BERROCAL, MARIA JOS<br>DATOS SOLICITANTE (BEG)              | POSTULANTES  SE  SE  SE  SE  SE  SE  SE  SE  SE | 0 | <ul> <li>Fie de inscripci</li> <li> <ul> <li></li></ul></li></ul> |
| Selección de Postulantes<br>LEIVA BERROCAL, MARIA JOS<br>DATOS SOLICITANTE (INCE)             | DE SOLICITANTE RED *                            | • | Fie de inscripci                                                  |
| Selección de Postulantes<br>LEIVA BERROCAL, MARIA JOS<br>DASOS SOLIOTANTE (NCS)<br>1-1990     | DE SOLICITANTE BED *                            | • | Fie de inscripci                                                  |
| Selección de Postulantes                                                                      | DE SOLECTANTE BED *                             | • |                                                                   |
| Selección de Postulantes<br>LEIVA BERROCAL, MARIA JOS<br>DATOS SOLICITANTE (IECO)<br>1 - TEVO | DE ROLIXITATE RED *                             | • |                                                                   |

En el caso de los servicios Urbano Capital y Urbano del Interior, debés seleccionar qué tipo de servicio y empresa necesitás utilizar. Para el servicio interurbano deberás seleccionar únicamente el origen y destino, ya que podrás hacer uso de cualquier empresa que realice dicho recorrido.

|                                | AND AND A REAL AND A REAL AND A                                                                                                    |                                       |   |
|--------------------------------|----------------------------------------------------------------------------------------------------|---------------------------------------|---|
|                                |                                                                                                    |                                       |   |
|                                | 4445. 8940.0750<br>6970 999.4899                                                                                                    |                                       |   |
|                                | accepted                                                                                                    |                                       |   |
|                                |                                                                                                    |                                       |   |
|                                |                                                                                                    |                                       |   |
| SERVICIO URBANO MUNICIPAL (BE  | 10)                                                                                                    |                                       | ~ |
|                                |                                                                                                    |                                       |   |
|                                | 1 - TIPO DE SERVICIO URBANO - V3 *                                                                                                    |                                       |   |
|                                | JOUCH'S SERVICE ORBAND                                                                                                    |                                       |   |
|                                | 51                                                                                                    | *                                     |   |
|                                |                                                                                                    |                                       |   |
|                                |                                                                                                    |                                       |   |
|                                |                                                                                                    |                                       |   |
|                                | DREAVO LAPTIAL                                                                                                    |                                       |   |
|                                | URBANO INTERIOR                                                                                                    |                                       |   |
|                                | 0 8                                                                                                    |                                       |   |
|                                | O 10                                                                                                    |                                       |   |
|                                | 3. CONTRATURNO                                                                                                    |                                       |   |
|                                |                                                                                                    |                                       |   |
|                                | 0                                                                                                    |                                       |   |
|                                | O NO                                                                                                    |                                       |   |
|                                |                                                                                                    |                                       |   |
|                                |                                                                                                    |                                       |   |
|                                |                                                                                                    |                                       |   |
|                                | ALAINU                                                                                                    | -                                     |   |
|                                | ALLANNO<br>Mark Hard Ann                                                                                                    | *                                     |   |
|                                | ALSONIC<br>HOLE DECISION<br>RECIRCARD                                                                                                    |                                       |   |
|                                | ALSONIC<br>HIGH BUCKHO<br>BECKROARD                                                                                                    |                                       |   |
|                                | ALSONIU<br>HOLEND<br>BECKREARD                                                                                                    |                                       |   |
| SERVICIO LIRBANO MUNICIPIU (I  | #200822<br>400, 5500400<br>550040480                                                                                                    |                                       |   |
| SERVICIC LIBBANO MUNICIPAL ()  | 8200902<br>5500,5500,650<br>5500,860<br>5600,860                                                                                                    |                                       | * |
| SERVICIO LIREANIO MUNICIPAL (I | 4.0.0002<br>wol, theorem<br>SECUREARD<br>NO                                                                                                    |                                       | ^ |
| SERVICIO URBANO MUNICIPAL (I   | 4250002<br>weit, thickneit<br>SECUREARIO<br>1. TIPO DE BERINCIO URBANO. VII *<br>400000 100000 URBANO. VII *                                                                                                    | •<br>•                                | * |
| SERVICIO LIREANO MUNICIPAL (I  | KLIMING     KLIMING     K | •<br>•<br>•                           | * |
| SERVICIO LIREANO MUNICIPAL (R  | 4000002<br>400, 5500000<br>5500004800<br>1. Tano 66 8800000 URBANO, 103 1<br>                                                                                                    | •<br>•                                | * |
| SERVICIO LIRBANO MUNICIPIU. (I | KC)      SICORDANO      SICORDANO      SICORDANO      SICORDANO      SICORDANO      VI      ADUCTA CONCOLUMNA      SI      TOD CE SERVICO     USBANO      VI      SI      TOD CE SERVICO     USBANO      VI      SI      TOD CE SERVICO     USBANO      VI      SI      TOD CE SERVICO     USBANO      VI      SI      TOD CE SERVICO     USBANO      VI      SI      TOD CE SERVICO     USBANO      VI      SI      TOD CE SERVICO     USBANO      VI      SI      TOD CE SERVICO     USBANO      SI      TOD CE SERVICO      SI      TOD CE SERVICO      SI      TOD CE SERVICO      SI      TOD CE SERVICO      SI      SI      TOD CE SERVICO      SI      TOD CE SERVICO      SI      TOD CE      SI      TOD CE      SI      TOD      TOD      TOD      SI      TOD      TOD    | •<br>•<br>•                           | * |
| SERVICIO LIRBANIO MUNICIPAL (I | KO)      KO      S. TEND DE BERNDO UKRANO. VI *      COLORA DINOCURRANI      SI      COLORA DINOCURRANI      SI      TEND DE BERNDO UKRANO. VI *      COLORA DINOCURRANI      SI      TEND DE BERNDO UKRANI      SI      TEND DE BERNDO UKRANI      SI      TEND DE BERNDO      TEND DE BERNDO      TEND      TEND       TEND      TEND      TEND       TEND       TEND       TEND       TEND       TEND      TEND       TEND       TEND       TEND       TEND       TEND       TE | •<br>•<br>•                           | ~ |
| SERVICIO LIREANIO MURICIPAL (I | KCO     KCO     SECURDARD     SECURDARD | •<br>•                                | ~ |
| SERVICIO LIREANIO MUNICIPAL (I | KCO     KCO     K | •<br>•                                | ~ |
| BERNICIO LIBBANO MUNICIPAL (I  |                                                                                                    | •<br>•                                | ~ |
| SERVICIO LIREANO MUNICIPILI (R |                                                                                                    | · · · · · · · · · · · · · · · · · · · | ~ |
| SERVICIO LIREANIO MURICIPAL (I |                                                                                                    | · · · · · · · · · · · · · · · · · · · | * |
| SERVICIO LIREANIO MUNICIPAL (I |                                                                                                    | •<br>•<br>•                           | * |
| SERVICIO LIREANIO MUNICIPAL (I |                                                                                                    | •<br>•                                | ~ |
| SERVICIO LIBBANO MUNICIPAL (I  |                                                                                                    | •<br>•                                |   |
| SERVICIO LIREANO MUNICIPIL (I  |                                                                                                    |                                       | * |

Luego, **seleccionar "Sí" o "No**" en caso de utilizar trasbordo, según corresponda. Si tenés contraturnos deberás informar los días de asistencia.

| ALCO DREVIC MUNICIPAL (BEC) |                                     |          |  |  |  |
|-----------------------------|-------------------------------------|----------|--|--|--|
| 1-10                        | ia de acimica calavia - va -        |          |  |  |  |
|                             | , status annos annos<br>B           |          |  |  |  |
|                             | THE DE LEMANDE<br>LIREANES CAPITIN, |          |  |  |  |
|                             | AUTOBUSES CORDOBA                   |          |  |  |  |
| 2.100                       | 4380400                             |          |  |  |  |
|                             | 0 s                                 |          |  |  |  |
| 3-00                        | NTRATURNO                           |          |  |  |  |
|                             | ● 8<br>○ NO                         |          |  |  |  |
|                             | C) WARF                             | C MANTES |  |  |  |
|                             | Intercours                          | C ARVES  |  |  |  |
|                             | Contraction                         | C meres  |  |  |  |

Seleccionar **"Sí**" en caso de utilizar otro tipo de servicio. Para continuar hacer clic en **"Siguiente**".

| SERVICIO INTERURBANO | DISTANCIA MENOR 100RM (BEG)                                                                                                    |       |   | ^ |
|----------------------|----------------------------------------------------------------------------------------------------|-------|---|---|
|                      | 1 - TIPO DE SERVICIO INTERURBANO (MENOR A 100 KM) - V                                                                                                    | a•    |   |   |
|                      | USER STRUCTURE AND A DESCRIPTION OF A DESCRIPTION OF A DE | HH]   | - |   |
|                      |                                                                                                    |       |   |   |
| SERVICIO INTERURBANO | DISTANCIA MAYOR 100KM (BEG)                                                                                                    |       |   | • |
|                      | 1 - TIPO DE SERVICIO INTERURBANO (MAYOR A 100 KM) - V                                                                                                    | á+//) |   |   |
|                      | UNDER STREET, STREET,  | soj.  | - |   |
|                      |                                                                                                    |       |   |   |

Si el beneficiario utiliza el servicio interurbano menor a 100 kilómetros, debe informar con un **"Sí"** y **precisar el tramo que corresponda.** 

| MIDDE SOMIAL ACA                                 |                                                                       |                   |
|--------------------------------------------------|-----------------------------------------------------------------------|-------------------|
| DE SERVICIO INTERURIANO (MENOR A 180 KM) - VS *  |                                                                       |                   |
| 300,003 (2000) Artfoldenet (Artes) - 5000)<br>50 |                                                                       |                   |
| THE REPORT                                       |                                                                       |                   |
| onen<br>BALNZARA                                 |                                                                       |                   |
| testine)<br>Addressing                           |                                                                       |                   |
|                                                  | HCLA MANDE 1000M<br>DO (3004000 INT EMMISIANO OHDHOR A 100 MA) - VS * | NEXA VEXNOR 1000M |

Si el beneficiario utiliza el servicio interurbano mayor a 100 kilómetros, debe informar con un "Sí" y precisar el tramo que corresponda.

| SUNVOID TRANSPORTE INTURURBAND - DISTAI | NCIA MAYOR 100KM                                   | *                         |
|-----------------------------------------|----------------------------------------------------|---------------------------|
| 1. THO                                  | DE SERVICIO INTERURBANO (MARTOR A 100 KM) - V2 *   |                           |
|                                         | JIDUCTA ZBIVODI HITIDIARIANO" (SALVIRA 100H6<br>SI |                           |
|                                         | THE DE LEMICO<br>MTDRURDANO                        |                           |
|                                         | onom<br>RMEACATE                                   |                           |
|                                         | MSTRO<br>ALCORA DIGINA                             |                           |
|                                         |                                                    |                           |
| Antonior                                |                                                    | Provider in Provider Idea |
|                                         |                                                    |                           |
|                                         |                                                    |                           |

Luego se procederá a confirmar la inscripción.

Al finalizar se visualizará un mensaje que confirma la postulación.

| SERVICIO INTERURBANO - DISTANCIA | MAYOR 100KM (BEG)                                                 |          | ^ |
|----------------------------------|-------------------------------------------------------------------|----------|---|
|                                  | IPO DE SERVICIO INTERURSANO (MAYOR A 100 KM) - V2 *               |          |   |
|                                  |                                                                   |          |   |
|                                  | DEFERENCIAL Confirmar Inscripción                                 |          |   |
|                                  | INVERSE<br>EL MILAGRO S.R.L.<br>(Está seguro que desea Continuar? |          |   |
|                                  | Carcelar Confirmar                                                | <u> </u> |   |
|                                  | CORDEA                                                            |          |   |

## **4. MIS POSTULACIONES**

Desde la ventana principal del Formulario Único de Postulantes se visualizará un botón que se denomina "**Mis Postulaciones**" desde el cual se puede acceder a las postulaciones realizadas.

| Fitrar programas                          | ۹.<br>۹                                                           |                                                                 |
|-------------------------------------------|-------------------------------------------------------------------|-----------------------------------------------------------------|
|                                           |                                                                   |                                                                 |
| (RACOR)                                   | bamg                                                              | BOS                                                             |
| PAICOR<br>Cierre de postulación: 1/1/2024 | BOLETO AL ADULTO MAYOR (BAM)<br>Cierre de postulación: 31/12/2023 | BOLETO OBRERO SOCIAL (BOS)<br>Cierre de postulación: 31/12/2023 |
|                                           | Concessores Postula Acces                                         |                                                                 |

| FUP<br>Formulario Unico<br>de Postulantes |                                                                                                    | Gimenez, Octavio                                                                          |                                                                                                    | e Gimenez, Octavio (Cludadano)                                                                                                    |
|-------------------------------------------|----------------------------------------------------------------------------------------------------|-------------------------------------------------------------------------------------------|----------------------------------------------------------------------------------------------------|----------------------------------------------------------------------------------------------------|
|                                           | FORMULARIOS                                                                                         | MIS POSTULACIONES                                                                         | _                                                                                                    |                                                                                                    |
|                                           |                                                                                                    | MIS                                                                                       | POSTULACION                                                                                                    | NES                                                                                                    |
|                                           |                                                                                                    | Filtrar programas                                                                         |                                                                                                    | ٩                                                                                                    |
|                                           | BOLET<br>EDUCA<br>IGRATU<br>BOLETO EL<br>GRATUITO<br>Fecha postulaci<br>Cierre postulaci<br>VER MÁS | O<br>TIVO<br>JITO<br>DUCATIVO<br>- BEG 2023<br>ión: 23/1/2023<br>ón: 31/12/2023<br>EDITAR | CENTRO DE IDIOMAS JOVEN -<br>INGLES<br>CENTRO DE IDIOMAS JOVEN - INGLES<br>CENTRO DE IDIOMAS JOVEN - INGLES<br>CENTRO DE IDIOMAS JOVEN - INGLES<br>CENTRO DE IDIOMAS JOVEN - INGLES<br>CENTRO DE IDIOMAS JOVEN - INGLES<br>CENTRO DE IDIOMAS JOVEN - INGLES | Cormulario de<br>"scripció"<br>INSCRIPCION CURSOS VIRTUALES<br>EXCEPCIONES<br>EXCEPCIONES |

Una vez completada la inscripción, luego te responderemos mediante **Ciudadano Digital** cómo proceder en cada caso indicando los pasos a seguir.

Si tenés dudas o consultas comunicate de lunes a viernes al 0800-888-1234 de 8 a 20 horas o por WhatsApp al 3512010651 de 8 a 18 horas, los agentes te ayudarán a resolverlas.